#### Exchange Hybrid servers:

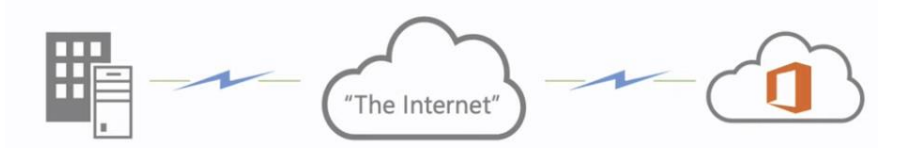

Exchange On-Premises Exchange Online (Office 365)

### Summary of Migration Options \*

Simple Migrations

#### AP Migration

Email only (no calendar, contacts, or tasks) Cutover Exchange Migration (CEM) Good for fast, cutover migrations

No migration tool or computer required on-premises

#### Staged Exchange Migration (SEM)

No migration tool or computer required on-premises Requires Directory Synchronization with on-premises AD

Hybrid Deployment Manage users on-premise Enables cross-premises cr boarding

Manage users on-premises and online Enables cross-premises calendaring, smooth migration, and easy offboarding

|               | IMAP migration | <b>Cutover migration</b> | Staged migration | 2010 Hybrid | 2013 Hybrid | 2016 Hybrid |
|---------------|----------------|--------------------------|------------------|-------------|-------------|-------------|
| Exchange 5.5  | •              |                          |                  |             |             |             |
| Exchange 2000 | •              |                          |                  |             |             |             |
| Exchange 2003 | •              | •                        | •                | •           |             |             |
| Exchange 2007 | •              | •                        | •                | •           | •           |             |
| Exchange 2010 | •              | •                        |                  | •           | •           | •           |
| Exchange 2013 | •              | •                        |                  |             | •           | •           |
| Exchange 2016 |                |                          |                  |             |             | •           |
| Notes/Domino  | ٠              |                          |                  |             |             |             |
| GroupWise     | •              |                          |                  |             |             |             |
| Other         | •              |                          |                  |             |             |             |

Hybrid server roles Transfer very simple without OST, PST...

## Hybrid server roles

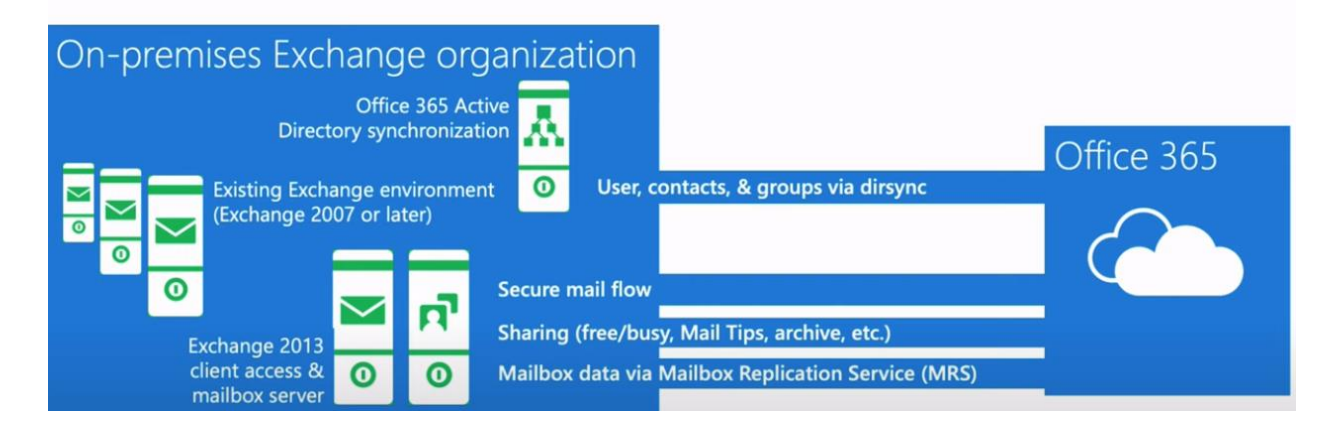

These are steps process to map change

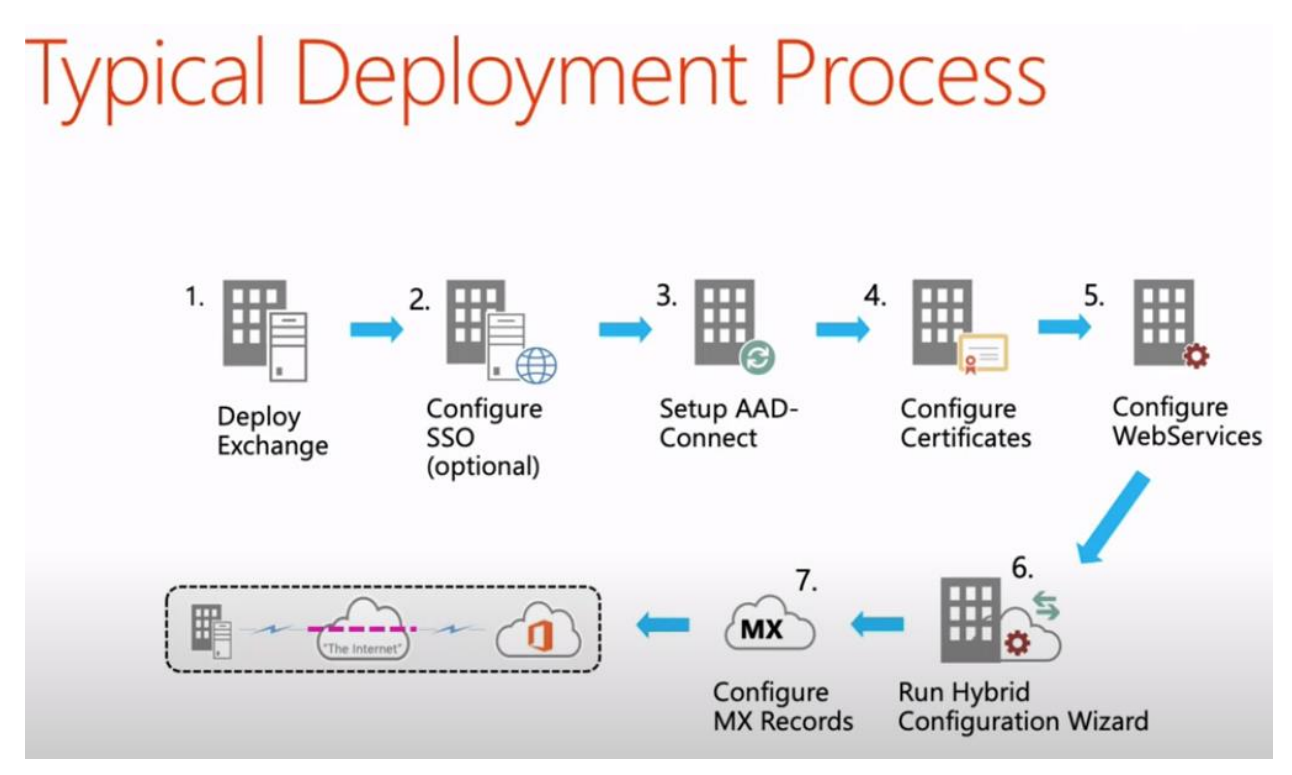

Hybrid Wizard to go:

Hybrid Configuration Wizard Workflow

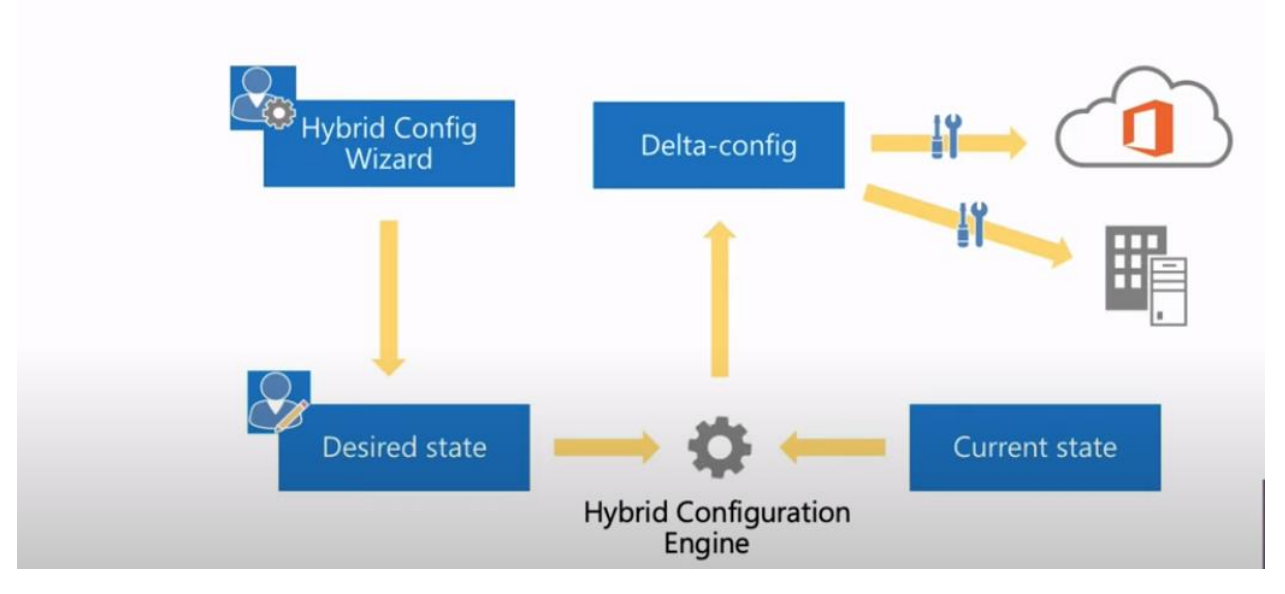

SMTP require:

# SMTP w/ Exchange Online

|                    | Exchange Online        | Exchange Online<br>Protection (EOP)                 |
|--------------------|------------------------|-----------------------------------------------------|
| Relay to internet  | YES                    | YES                                                 |
| TCP Port(s)        | 25, 587 – TLS required | 25, TLS optional, static IP(s) required             |
| Requires Auth.     | YES                    | NO                                                  |
| Bypasses Anti/Spam | YES                    | NO                                                  |
| Limits             | 10k recipients/day     | 'reasonable limits'                                 |
| Licensing          | Std/Shared MBX         | EOP license per sender<br>(included in EXO license) |
| FQDN               | Smtp.office365.com     | Tenant-tld.mail.protection.outlook.com              |

- 1- Install Public Certificate

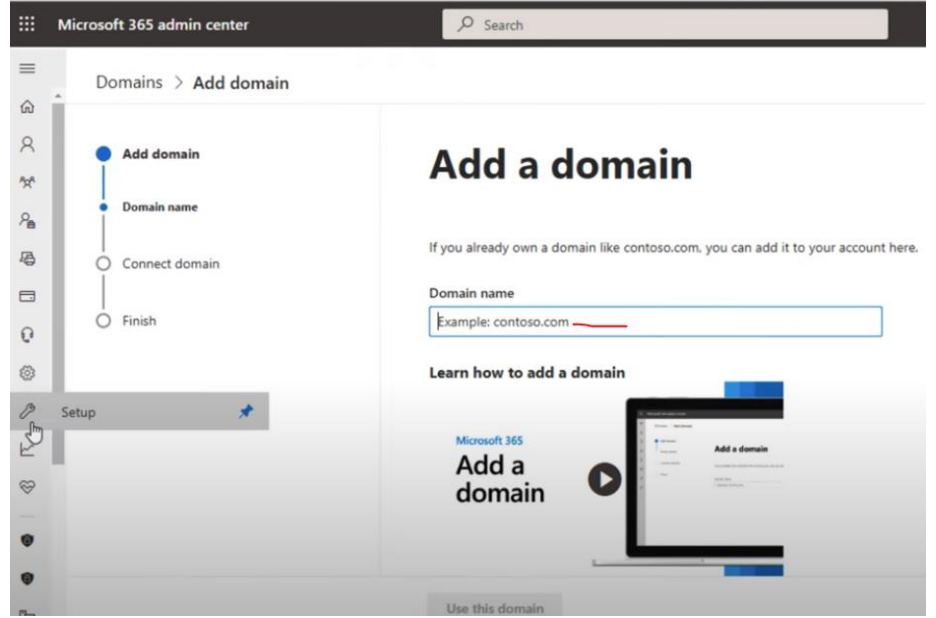

- 3-
- 4- Verify record and Domain setup is complete.
- 5- From Azure AD Connect Setup Express Setting.

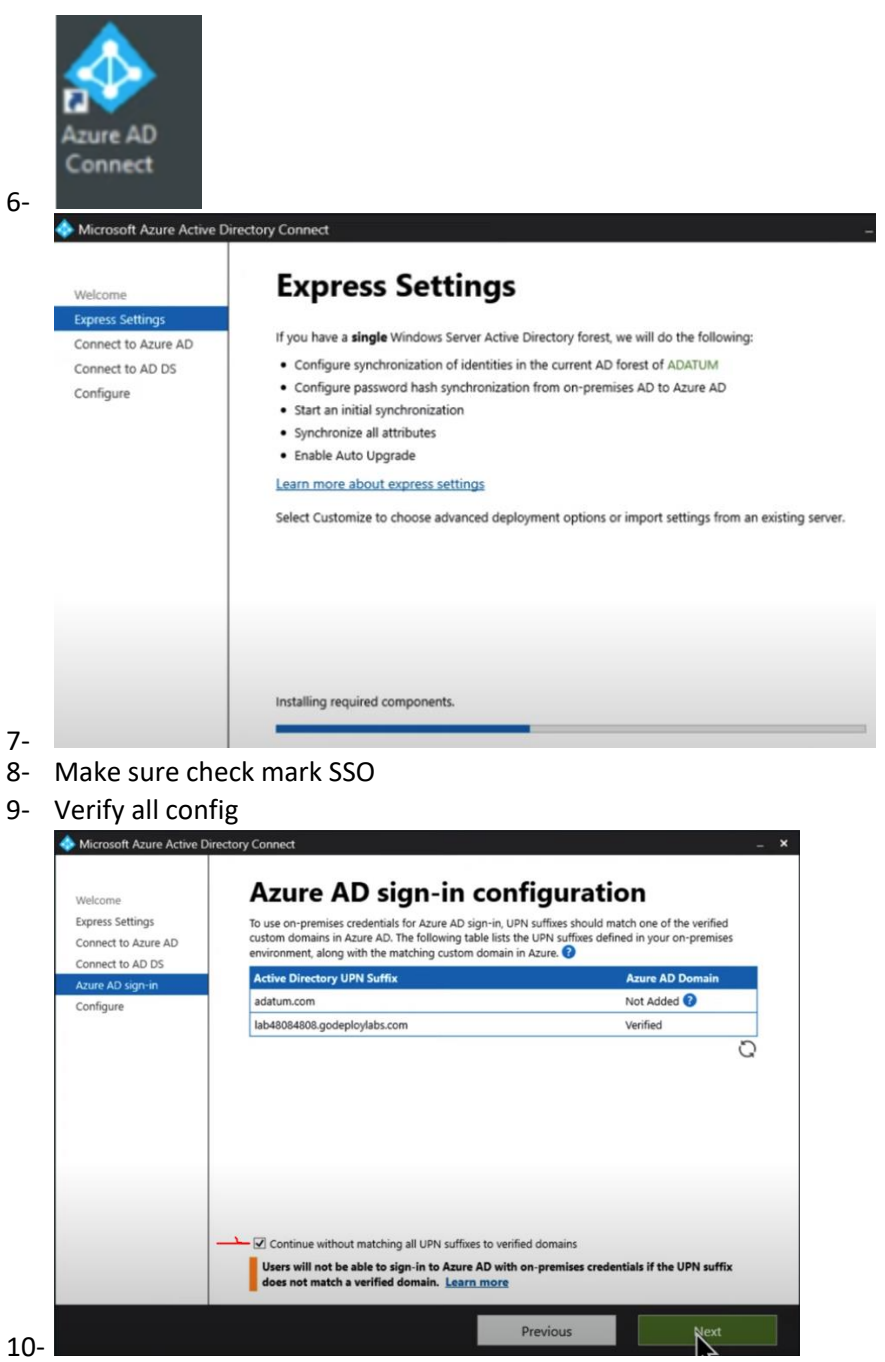

11- Make sure to check mark for hybrid

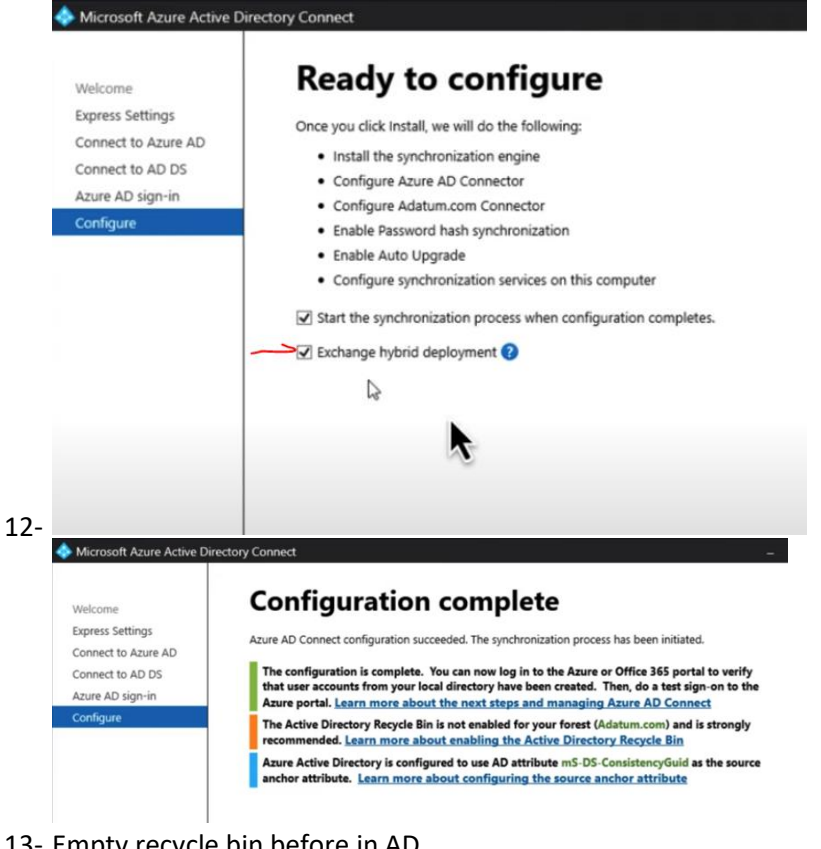

#### 13- Empty recycle bin before in AD

| Active Directory       | < | Adatum (local) (21)         |                                      |      | Tasks                  |
|------------------------|---|-----------------------------|--------------------------------------|------|------------------------|
| E 12                   |   | Filter                      | (ii) ▼ (ii) ▼                        | ۲    | ø                      |
| Overview               |   |                             |                                      |      | Builtin                |
| Adatum (local)         |   | Name                        | ype Description                      |      | New                    |
| Dynamic Access Control | • | Builtin                     | uitinDom                             | ^    | Delete                 |
| Authentication         |   | Computers                   | ontainer Default container for upgr  |      | Search under this not  |
| Q Global Search        |   | Development                 | rganizati                            | - 10 | Properties             |
| He Grobel Search       |   | Domain Controllers          | rganizati Default container for dom  |      | Adatum (local)         |
|                        |   | ForeignSecurityPrincipals   | ontainer Default container for secur |      | Change domain cont     |
|                        |   | Infrastructure              | frastructu                           | - 11 | Raise the forest funct |
|                        |   | iii π                       | rganizati                            |      | Raise the domain fur   |
|                        |   | Keys                        | ontainer Default container for key o | -    | Enal Recycle Bin       |
|                        |   | LostAndFound                | stAndFou Default container for orph  |      | New                    |
|                        |   | Managed Service Accounts    | ontainer Default container for man   |      | Search under this nor  |
|                        |   | Managers                    | rganizat                             |      | Properties             |
|                        |   | Microsoft Exchange Securi-  | rganizati                            |      |                        |
|                        |   | -                           |                                      | v    |                        |
|                        |   | Duiltin                     |                                      |      |                        |
|                        |   | Object class: builtinDomain | Modified: 6/4/2019 2:55 PM           |      |                        |

15- Unlicensed is from OnPremise exchange server

| =    |                              |        | Home  | Active users                 |          |         |                                                 | 2 Dar                                          |
|------|------------------------------|--------|-------|------------------------------|----------|---------|-------------------------------------------------|------------------------------------------------|
| â    | Home                         |        | Act   | ive users                    |          |         |                                                 |                                                |
| 8    | Users                        | ^      |       |                              |          |         |                                                 |                                                |
| 1    | Active users<br>Contacts     |        | R. Ac | dd a user 📳 User templates 🦧 | Add mult | iple us | ers 🔒 Multi-factor authentication \cdots 🖓 I    | Filter 🔎 Search active users list              |
|      | Guest users<br>Deleted users |        |       | Display name †               |          |         | Username                                        | Licenses                                       |
| **   | Teams & groups               | ~      |       | Alex Wilber                  |          | 1       | AlexW@M365x48603595.OnMicrosoft.com             | Office 365 E5 , Enterprise Mobility + Security |
| Pe . | Roles                        | $\sim$ |       | Allan Deyoung                | ٩        | ÷       | AllanD@M365s48603595.OnMicrosoft.com            | Office 365 E5 , Enterprise Mobility + Security |
| -6   | Resources                    | ~      |       | Diego Siciliani              |          | ÷       | DiegoS@M365x48603595.OnMicrosoft.com            | Office 365 E5 , Enterprise Mobility + Security |
| •    | Billing                      | ~      |       | Isalah Langer                |          | :       | IsaiahL@M365x48603595.OnMicrosoft.com           | Office 365 E5 , Enterprise Mobility + Security |
| 0    | Support                      | ~      |       | Joni Sherman                 |          | :       | Joni5@M365x48603595.OnMicrosoft.com             | Office 365 E5 , Enterprise Mobility + Security |
| 0    | Settings                     | ^      |       | Lynne Robbins                |          | 1       | LynneR@M365x48603595.OnMicrosoft.com            | Office 365 E5 , Enterprise Mobility + Security |
|      | Search & intelligence        |        |       | Megan Bowen                  |          |         | MeganB@M365x48603595.OnMicrosoft.com            | Office 365 E5 , Enterprise Mobility + Security |
|      | Org settings                 |        |       | Microsoft Service Account    |          |         | ms-serviceaccount@M365x48603595.OnMicrosoft.com | Unlicensed                                     |

- 18- Run & click Next

| Office 365                                                                                                    | Office 365 Hybrid Configuration                                                                                                    | n.                                                                                          |
|----------------------------------------------------------------------------------------------------|----------------------------------------------------------------------------------------------------|---------------------------------------------------------------------------------------------|
| On-premises Exchan                                                                                                    | ge Server Organization                                                                                                    | Office 365 Wo<br>LON-EX1 Adatum.com - ADATURA.damin<br>Exchange Server 2019 15.2.79<br>17.0 |
| • Detect the optimal Excl                                                                                                    | hange server                                                                                                    |                                                                                             |
| LON-EX1<br>Domain Adatum.com<br>Version 15.2 (Build 7<br>Roles Mailbox<br>Site Adatum.com/Config<br>Product ID 00433-70000-00000        | 92.3) CU8 Standard Edition<br>uration/Sites/Default-First-Site-Name<br>-AA878                                                           |                                                                                             |
| <ul> <li>Specify a server running<br/>Exchange Hybrid setup rec<br/>environment to perform m<br/>the Client Access Server ro</li> </ul> | g Exchange 2010, 2013 or 2016<br>uires a connection to an Exchange 2010, 2013 of<br>anagement tasks. On Exchange 2010 or 2013 ti<br>le. | or 2016 server in your<br>his must be a server running                                      |
| LON-EX1.Adatum.com                                                                                                    |                                                                                                    |                                                                                             |
| Office 365 Exchange                                                                                                    | Online                                                                                                    |                                                                                             |
| My Office 365 organization is                                                                                                    | hosted by:                                                                                                    |                                                                                             |
| Office 365 Worldwide                                                                                                    |                                                                                                    | *                                                                                           |
|                                                                                                    |                                                                                                    |                                                                                             |
|                                                                                                    |                                                                                                    |                                                                                             |
|                                                                                                    | ь                                                                                                    | ack next cance                                                                              |
|                                                                                                    |                                                                                                    |                                                                                             |

|                                                                                                    | Childe 303 Hybrid CC         | nfiguration                                                                                                    | - * |     |
|----------------------------------------------------------------------------------------------------|------------------------------|----------------------------------------------------------------------------------------------------|-----|-----|
| On-premises Exchange<br>Please provide your on-premise<br>Please provide your on-premise<br>Please Unders Unders Unders<br>Under Administrator<br>Office 365 Exchange O<br>Please use your tenant administ<br>sign in | s Exchange administrator acc | gn in to your account  Microsoft  Sign in  Email, phone, or Skype No account? Create one! Can't access your account?  Sign-in option | ns  | ext |
|                                                                                                    |                              | Terms of use Driver & eachier                                                                                                    |     |     |

| Coffice 365                                                                                                  | Office 365 Hybrid Configuration                                                                                                    |                                                                                                    |
|----------------------------------------------------------------------------------------------------|----------------------------------------------------------------------------------------------------|----------------------------------------------------------------------------------------------------|
| Hybrid Features                                                                                              | Office 365 Workholde - adminis@W<br>LONE DI's Adminis<br>Exchi                                                                                                    | 065x48603595.comicrosoft.com<br>n.com - ADATUM/Administrato<br>inge Server 2019 15.2.792.3 CUI<br>lab48004008.godrps/yabs.com<br>Minimal Hybrid 17.0.8347/ |
| Select the Hybrid features you wa<br>learn more                                                              | nt to be part of your Hybrid Configuration.                                                                                                    |                                                                                                    |
| Minimal Hybrid Configu<br>Selecting this option will<br>seamlessly move your mai<br>Full Hybrid Configuratio | ration (Recommended)<br>onfigure Exchange with the minimal settings needed so you can<br>iboxes to Exchange Online.<br>n                                                       |                                                                                                    |
| Selecting this option will o<br>busy sharing, enhanced m<br>scale or long term coexiste                      | onfigure Exchange with the full Hybrid feature set. This includes Fr<br>ail flow, eDiscovery and other advanced features. This is typical for<br>nnce scenarios.               | ee/<br>larger                                                                                                    |
| Organization Configura<br>Selecting this option will<br>premises environment to<br>both locations to keep th | tion Transfer<br>perform a one-time transfer of organization objects from your on-<br>Exchange online. After the transfer, you will need to make change:<br>e objects in sync. | s in                                                                                                    |
| learn more                                                                                                   | <u> </u>                                                                                                    |                                                                                                    |
|                                                                                                    |                                                                                                    |                                                                                                    |
|                                                                                                    | back next                                                                                                    | cancel                                                                                                    |

24- Choose classic solution

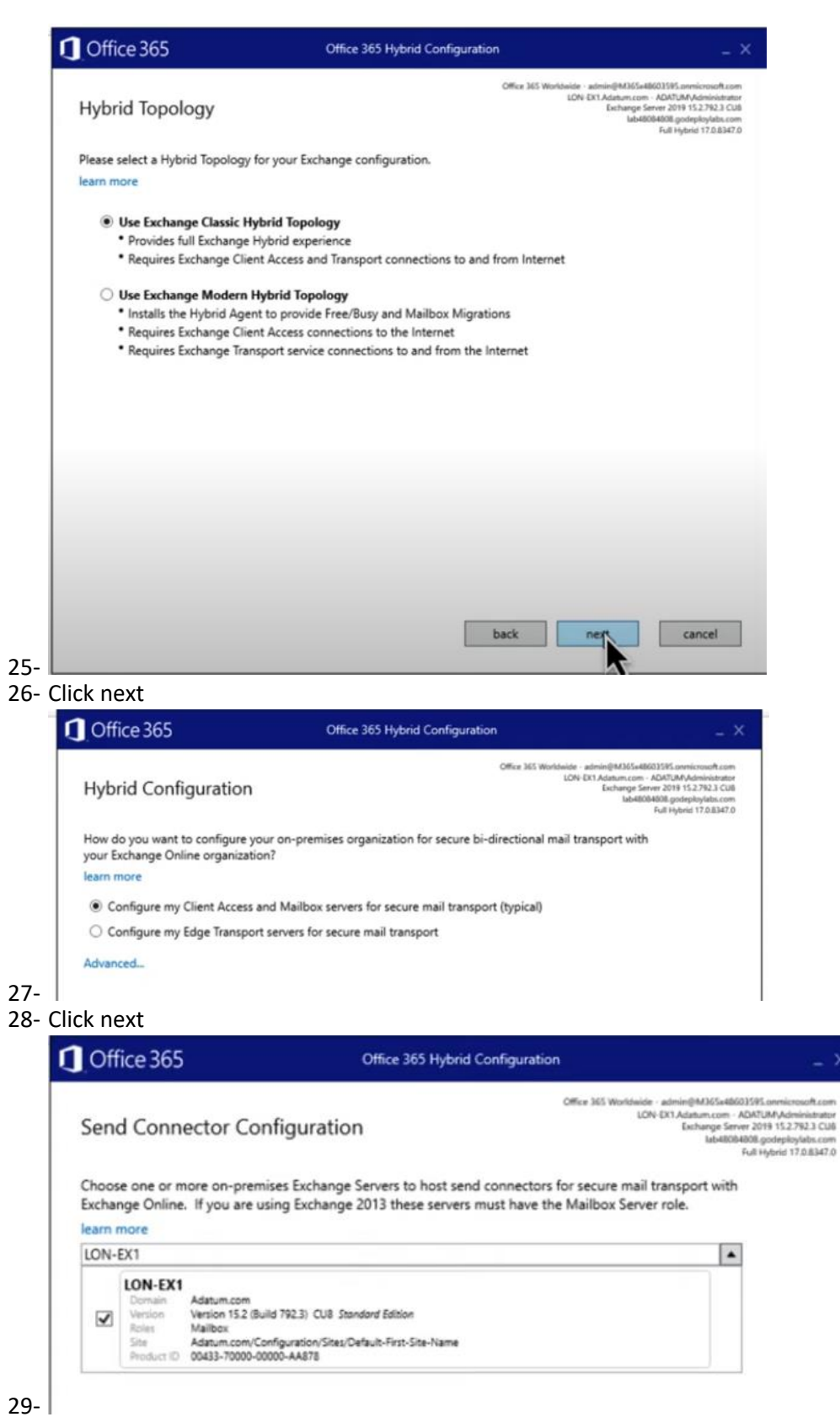

30- Make sure select External Certificate

| Transport Cer                                                                        | tificate                                                                                                    | Office 365 Worldwide - admin@M365w88603595.onm<br>LGN-EX1Adatum.com - ADATUMA<br>Exchange Server 2019 15<br>Iab48064000.gode<br>Full Hybric |
|--------------------------------------------------------------------------------------|----------------------------------------------------------------------------------------------------|----------------------------------------------------------------------------------------------------|
| Choose a certificate<br>learn more                                                   | to use with securing hybrid mail transport.                                                                                                |                                                                                                    |
|                                                                                      |                                                                                                    | *                                                                                                    |
| *.godeploylabs.<br>Satject ON=*g<br>Itsuer ON=G<br>Valid 2/7/20<br>Thumbprint 28A951 | com<br>jodeploylabs.com<br>IoTust T, DV RSA Mixed SHA256 2020 CA-1, O=DigiCert Inc, C=US<br>22 - 37 102<br>SE561A7 143670F1A229050662EEA47 |                                                                                                    |
| LON-EX1<br>Subject CN=L0<br>Issuer CN=L0<br>Valid 6/13/2<br>Thumbprint 637DF1        | N-EK1<br>N-EK1<br>05 - 6/13/2024<br>11199479289F469C6034241A10687A0F311                                                                    |                                                                                                    |
| WMSvc-SHA2-L<br>Subject CN+W<br>Itsuer CN+W<br>Valid 6/13/2<br>Thumbprint SDE82      | ON-EX1<br>MSvc-SHA2-LDN-EX1<br>MSvc-SHA2-LDN-EX1<br>D1 - 610/0209<br>D87005888A8A9A45584483D9595A0A5351F                                   |                                                                                                    |
| Thumbprint SDE82                                                                     | D870058E8ABA9A4F5844E3D9595A0A53F1F                                                                                                    |                                                                                                    |

| Cong   | gratulations!                                                                                                    |                                                                                                    | Office 365 Workbeide - admin@M36<br>LON-EX1Adatumic<br>Exchang<br>Ial                                                                                                    | Sx486031585.onmicrosofta<br>com - ADATUM/Administra<br>p Server 2019 15.2.792.3 (<br>548084808.godeptoylatis)<br>Full Hybrid 17.0.83 |
|--------|----------------------------------------------------------------------------------------------------|----------------------------------------------------------------------------------------------------|----------------------------------------------------------------------------------------------------|----------------------------------------------------------------------------------------------------|
| A      | Your Exchange Hybrid Configu<br>potentially configured manual                                                                                                    | iration has completed but a fe<br>ly. Please see the details belo                                                                                                    | w items need to addressed or w.                                                                                                    |                                                                                                    |
|        | Configure MRS Proxy Settin                                                                                                    | gs                                                                                                    |                                                                                                    | ^                                                                                                    |
|        | HCW8078 - Migration Endpoin                                                                                                    | t could not be created.                                                                                                    |                                                                                                    |                                                                                                    |
|        | Microsoft.Exchange.Migration.<br>The connection to the server 'la                                                                                                    | MigrationServerConnectionFail<br>ab48084808.godeploylabs.com                                                                                                    | edException<br>' could not be completed.                                                                                                    |                                                                                                    |
|        | Microsoft.Exchange.MailboxReg<br>The call to 'https://lab4808480<br>service was listening on the spu<br>https://lab48084808.godepicyl<br>is often caused by an incorrect<br>details> The remote name of | licationService.MRSRemoteTrc<br>8.godeploylabs.com/EWS/mrsg<br>tcified endpoint. Error details: 1<br>abs.com/EWS/mrsg*gsy.svc th<br>address or SOAP action. See Ir<br>could not be resolved: 'lab4808 | nnsientException<br>proxy.svc' failed because no<br>There was no endpoint listening a<br>ta could accept the message. This<br>and couled accept the message. This<br>and could accept the message. This<br>and acception, if present, for mon<br>48 wideploylabs.com | e                                                                                                    |
|        | Microsoft.Exchange.MailboxRep<br>There was no endpoint listenin<br>that could accept the message.<br>See Inservention if present                                                                        | olicationService.MRSRemotePei<br>g at https://lab48084808.gode<br>This is often caused by an incl<br>for more details                                                                                 | rmanentException<br>ploylabs.com/EWS/mrsproxy.svc<br>orrect address or SOAP action.                                                                                                    | ~                                                                                                    |
| F12 Di | See InnerForention if necent i<br>agnostic Tools<br>pen Exchange Management Shell                                                                                                    | for more details                                                                                                    | Open Logging Folder                                                                                                    | ×                                                                                                    |

34- Verify on Exchange local server as need

|                       | secure   mups//iocalnost/ecp/rexci | hClientVer=15 |              |                            |                    | A 18 1 H .                                                                                          |
|-----------------------|------------------------------------|---------------|--------------|----------------------------|--------------------|----------------------------------------------------------------------------------------------------|
| Enterprise Office 365 |                                    |               |              |                            |                    | Administrator 🔻 📍                                                                                   |
| Exchange admin cer    | nter                               |               |              |                            |                    |                                                                                                    |
| recipients            | servers databases data             | base availal  | bility group | s virtual directories      | certificates       |                                                                                                    |
| permissions           |                                    |               |              |                            |                    |                                                                                                    |
| compliance management | Select server: All servers         |               |              | ~                          |                    |                                                                                                    |
| organization          | Select type: All                   |               |              | ~                          |                    |                                                                                                    |
| protection            | NAME A                             | SERVER        | TYPE         | VERSION                    | LAST MODIFIED TIME |                                                                                                    |
| mail flow             | Autodiscover (Default Web Site)    | LON-EX1       | Autodis      | Version 15.2 (Build 792.3) | 6/13/2019 3:50 PM  | EVAIC /Defends Web Cites                                                                            |
|                       | ecp (Default Web Site)             | LON-EX1       | ECP          | Version 15.2 (Build 792.3) | 7/22/2022 9:46 AM  | Evvs (Default web site)                                                                             |
| mobile                | EWS (Default Web Site)             | LON-EX1       | EWS          | Version 15.2 (Build 792.3) | 7/24/2022 8:25 AM  | Authentication: NTLM, Integrated Windows, Windows SharePoint Security, OA                           |
| public folders        | mapi (Default Web Site)            | LON-EX1       | Mapi         | Version 15.2 (Build 792.3) | 6/13/2019 3:51 PM  | External URL: https://lab48084808.godeploylabs.com/ews/exchange.asmx<br>MRS Proxy endpoint: Enabled |
| public loiders        | Microsoft-Server-ActiveSync (Defa  | LON-EX1       | EAS          | Version 15.2 (Build 792.3) | 7/22/2022 9:47 AM  |                                                                                                    |
| servers               | OAB (Default Web Site)             | LON-EX1       | OAB          | Version 15.2 (Build 792.3) | 7/22/2022 9:48 AM  |                                                                                                    |
|                       | owa (Default Web Site)             | LON-EX1       | OWA          | Version 15.2 (Build 792.3) | 7/22/2022 9:46 AM  |                                                                                                    |
| hybrid                | PowerShell (Default Web Site)      | LON-EX1       | PowerS       | Version 15.2 (Build 792.3) | 6/13/2019 3:50 PM  |                                                                                                    |
|                       |                                    |               |              |                            |                    |                                                                                                    |
|                       |                                    |               |              |                            |                    |                                                                                                    |